# Comment installer DOR DOG SNE Xbox Gamepass Console

SHURLES ON DAM

IMANTMATTON

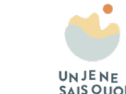

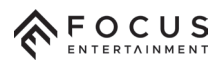

# **XBOX GAMEPASS**

### Choose the plan that's right for you:

| Contract     Contract     Contract Contract Contrect Contract Contract Contrect Contract Contract Contract Contract | CAME PASS ULTIMATE<br>1 month for €12.99<br>Automatically continues at €12.99 per month                                                                                                    | CAME PASS For console<br>1 month for (9.99<br>Automatically continues at (9.99 per month             |
|----------------------------------------------------------------------------------------------------|----------------------------------------------------------------------------------------------------|----------------------------------------------------------------------------------------------------|
| <ul> <li>Ultimate benefits among 5 friends</li> <li>Open to players outside your household</li> <li>Enjoy hundreds of games together</li> <li>Every player uses their own account</li> <li>Play at the same time on console, PC and cloud</li> <li>Always something new to play</li> </ul>                                                                                                    | <ul> <li>Hundreds of games available to play</li> <li>Day one releases</li> <li>Xbox Live Gold membership</li> <li>EA Play membership</li> <li>Play with cloud gaming</li> <li>Free Perks every month</li> <li>Member discounts, rewards and more</li> </ul> | <ul> <li>✓ 100 + games on console</li> <li>✓ Day one releases</li> <li>✓ Member discounts</li> </ul> |
| LEARN MORE                                                                                                    | LEARN MORE                                                                                                    | LEARN MORE                                                                                           |

GAME PASS

(A) Select (B) Back

🥼 2 Dev 046316406

GAME PASS

## 

Abonnez-vous à Ultimate pour demander votre avantage

Demandez un essai gratuit de 75 jours pour Crunchyroll Premium : Mega Fan

Q Rechercher

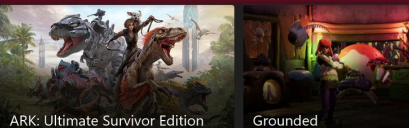

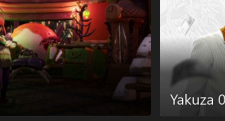

Offres

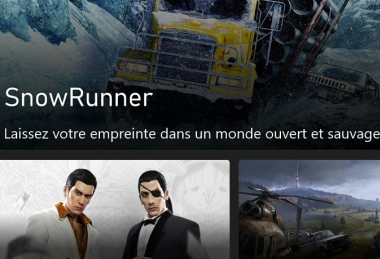

🞎 Avantages

DayZ ≛a Jouer plus tard

## Abonnement Xbox Game Pass:

Sur votre console Xbox, connectez-vous avec votre compte Microsoft. Naviguez vers le **Xbox Store** en sélectionnant l'icône du magasin **depuis l'écran d'accueil.** 

Cherchez "**Xbox Game Pass**" dans le magasin et sélectionnez l'abonnement approprié (**Xbox Game Pass ou Xbox Game** Pass Ultimate). Suivez les instructions pour vous abonner à Xbox Game Pass.

Accéder aux jeux Xbox Game Pass: Après l'abonnement, revenez à l'écran d'accueil et sélectionnez "Game Pass" depuis le menu principal. Parcourez les catégories ou utilisez la barre de recherche en haut de votre écran pour trouver "Dordogne".

#### III Afficher tout

# **XBOX GAMEPASS**

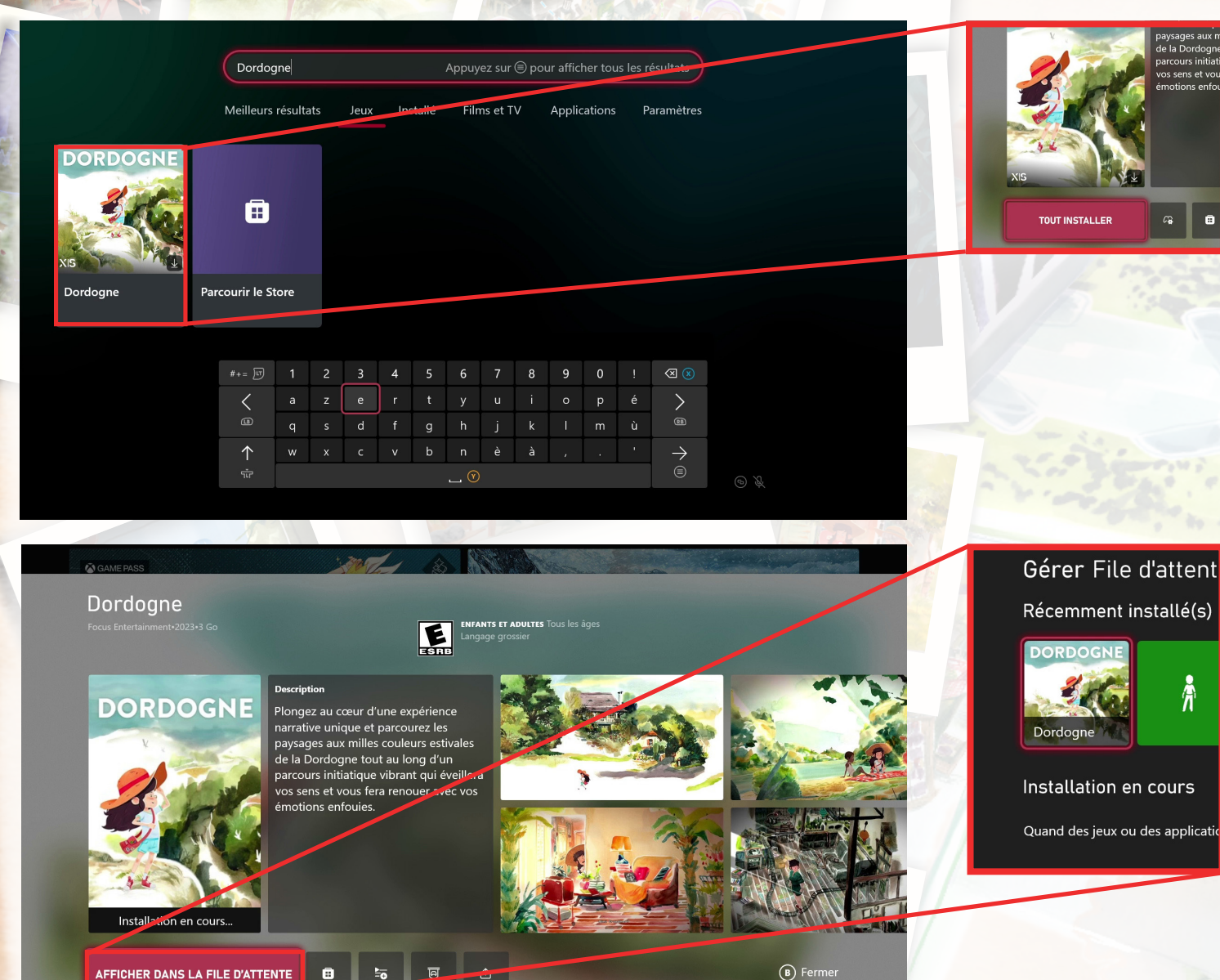

Installer un jeu depuis Xbox Game Pass: Lorsque vous trouvez "Dordogne", sélectionnez-le pour accéder à la page du jeu.

Cliquez sur "Installer tout" pour commencer le processus de téléchargement et d'installation sur votre console Xbox.

Jouer à "Dordogne": Une fois le jeu installé, vous pouvez le lancer depuis la section "Mes jeux & applications" sur l'écran d'accueil. Allez dans "Bibliothèque", trouvez "Dordogne", et sélectionnez "Jouer" pour

commencer à jouer au jeu.